| FREQUENTLY ASKED QUESTIONS<br>Transitioning to Monthly e-Statement for Personal and Business Current Accounts |                                                                                               |                                                                                                    |                                              |  |  |  |  |
|----------------------------------------------------------------------------------------------------|-----------------------------------------------------------------------------------------------|----------------------------------------------------------------------------------------------------|----------------------------------------------|--|--|--|--|
| NO.                                                                                                    | OUESTIONS                                                                                     | ANSWER                                                                                                    |                                              |  |  |  |  |
| 1.                                                                                                    | What is an Electronic<br>Statement (e-<br>Statement)?                                         | An e-Statement is a secure and environmentally friendly electronic version of your account activities. The e-Statement will replace physical bank statements starting 1 <sup>st</sup> October 2024.                                                                                                    |                                              |  |  |  |  |
| 2.                                                                                                    | When will I stop<br>receiving physical bank<br>statements and switch<br>to e-Statement?       | Starting 1 <sup>st</sup> October 2024, personal and business current account holders will receive e-<br>Statements instead of monthly physical statements. You can access e-Statements online<br>via online banking or have them sent to your registered email.                                                                                                    |                                              |  |  |  |  |
|                                                                                                    |                                                                                               | Account Type                                                                                                    | Online Platform                              |  |  |  |  |
|                                                                                                    |                                                                                               | Personal                                                                                                    | Maydankzu                                    |  |  |  |  |
|                                                                                                    |                                                                                               | a) Sole-proprietors                                                                                                    | Maybank2u                                    |  |  |  |  |
|                                                                                                    |                                                                                               | b) Non-sole proprietor business                                                                                                    | Maybank2u Biz or Maybank2E                   |  |  |  |  |
| 3.                                                                                                    | When will my e-<br>Statement be available?                                                    | Your e-Statement will be available online and/or sent to your registered email by the second week of each month.                                                                                                    |                                              |  |  |  |  |
| 4.                                                                                                    | Do I need to update my<br>registered email to<br>receive the e-Statement<br>via email?        | Starting 1 <sup>st</sup> October 2024, customers with a registered email will automatically receive e-<br>Statement. Should you not receive your e-Statement or need to update your email<br>address, just contact us at 1 300 88 6688 or stop by any Maybank/Maybank Islamic<br>branches.                                                                                                    |                                              |  |  |  |  |
| 5.                                                                                                    | If I still need a printed<br>copy of my statement,<br>how can I get it?                       | <ul> <li>You can request a physical copy of your statement at any Maybank/Maybank Islamic branch.</li> <li>Please note that there will be a fee for this service:</li> <li>Printing of physical statement within 1 year from the original statement date: <ul> <li>RM1 per page and</li> <li>Administrative fee of RM10 per request.</li> </ul> </li> <li>Printing of physical statement older than 1 year from the original statement date: <ul> <li>RM1 per page and</li> <li>Administrative fee of RM20 per request.</li> </ul> </li> </ul> |                                              |  |  |  |  |
| 6.                                                                                                    | Who can I reach for                                                                           | For assistance, you may contact:                                                                                                    |                                              |  |  |  |  |
|                                                                                                    | assistance with Maybank<br>Online Banking?                                                    | <ul> <li>Maybank Group Customer Care at 1 300 88 6688, or</li> <li>Visit any Maybank/Maybank Islamic Branches nearest to you.</li> </ul>                                                                                                    |                                              |  |  |  |  |
| Personal Account                                                                                              |                                                                                               |                                                                                                    |                                              |  |  |  |  |
| 7.                                                                                                    | How can I access e-<br>Statement if I'm not<br>registered for<br>Maybank2u online<br>banking? | <ul> <li>To access your personal account e-Statement, please register with Maybank2u.</li> <li>To register: <ol> <li>Visit <u>Maybank2u.</u></li> <li>Click <b>Register Now</b> at the top right of the Maybank2u main page.</li> <li>Enter your Debit/Credit/Charge/Prepaid Card Number or Access Number, followed by your 6-digit PIN for the Card or Internet Banking PIN.</li> <li>Once registration is complete, sign in to <u>Maybank2u</u> to view your e-Statement.</li> </ol> </li> </ul>                                             |                                              |  |  |  |  |
| 8.                                                                                                    | How do I view my e-<br>Statement on<br>Maybank2u?                                             | Maybank2u1.Login to Maybank2u.2.Select Personal at the top right of3.Navigate to the Account dashboard                                                                                                    | the website, then click <b>Login</b> .<br>I. |  |  |  |  |

|                                                                                                    |                                                                                               |                                                                                                    | Mayban<br>Islamic                                                                                                    | <b>Maybank</b>                     |  |
|----------------------------------------------------------------------------------------------------|-----------------------------------------------------------------------------------------------|----------------------------------------------------------------------------------------------------|----------------------------------------------------------------------------------------------------|------------------------------------|--|
|                                                                                                    |                                                                                               | 4. Locate the three dots on the right side of the same line as 'Savings/Current Account', then select <b>View Account Statement</b> .                                                                                                    |                                                                                                    |                                    |  |
| Business Account · Sole Proprietor                                                                                                    |                                                                                               |                                                                                                    |                                                                                                    |                                    |  |
| 9.                                                                                                    | How can I access e-<br>Statement if I'm not<br>registered for<br>Maybank2u online<br>banking? | <ul> <li>To access your sole proprietor business account e-Statement, please register with Maybank2u.</li> <li>To register: <ol> <li>Visit Maybank2u.</li> <li>Click Register Now at the top right of the Maybank2u main page.</li> <li>Enter your Debit/Credit/Charge/Prepaid Card Number or Access Number, followed by your 6-digit PIN for the Card or Internet Banking PIN.</li> <li>Once registration is complete, sign in to Maybank2u to view your e-Statement.</li> </ol> </li> </ul> |                                                                                                    |                                    |  |
| 10.                                                                                                    | How do I view my e-<br>Statement on<br>Maybank2u?                                             | <ul> <li>Maybank2u <ol> <li>Login to Maybank2u.</li> <li>Select Personal at the top right of the website, then click Login.</li> <li>Navigate to the Account dashboard.</li> <li>Locate the three dots on the right side of the same line as 'Savings/Current Account', then select View Account Statement.</li> </ol></li></ul>                                                                                                    |                                                                                                    |                                    |  |
| Busine                                                                                                    | ess Account : Non-Sole Prop                                                                   | rietors                                                                                                    | iness account e-Statement nle                                                                                                    | ase register with Maybank?u Biz or |  |
| Statement if I'm not<br>registered for<br>Maybank2u<br>Biz/Maybank2E online<br>banking?     Maybank       Featu<br>Account<br>Trans<br>Amout       Maybank2E online<br>banking?       Maybank2E online<br>banking?       Maybank2E online<br>banking? |                                                                                               | Maybank2E. The pl<br>Feature<br>Account Users<br>Transaction<br>Amount<br>Maybank2u Biz<br>Registration:<br>1. Make an of<br>2. Download<br>along the<br>a. O                                                                                                    | Waybank2É. The platform features cater to different business needs.         Feature       Maybank2u Biz       Maybank2E         Account Users       1 - 5       More than 5         Transaction       Less than RM50,000 per       More than RM50,000 per         Amount       transaction.       transaction         Maybank2u Biz       Maybank2u Biz         Registration:       1.       Make an online appointment with your preferred branch using Maybank EzyQ.         2.       Download and complete the Maybank2u Biz registration form and please bring along the required documents:       a.         a.       Company's Board Resolution (for Private Limited Company/Sdn Bbd) |                                    |  |
|                                                                                                    |                                                                                               | <ul> <li>b. Authorisation Letter (for Govt Educational Institution)</li> <li>c. Mandate Letter (for Partnership and Professional)</li> <li>d. Annual General Meeting (AGM) Minutes OR Committee Minutes of Meeting, signed by Chairman, Secretary and Treasurer (Club, Societ and Association)</li> <li>Please ensure that all registered users (Checker, Maker, and Viewer) are present at t appointment, along with the completed document and a photocopy of each individual</li> </ul>    |                                                                                                    |                                    |  |
|                                                                                                    |                                                                                               | NRIC. You can acco<br>activated the acco<br><u>Maybank2E</u><br>Registration:<br>1. Visit <u>M2E</u><br>a. F<br>b. N<br>E<br>c. S                                                                                                    | <ul> <li>2. You can access and view the e-Statement on Maybank2u Biz once you have vated the account.</li> <li>bank2E istration: <ol> <li>Visit M2E Ezy Apply to sign up for Maybank2E, following these simple steps: <ol> <li>Fill up the online form and select the Cash Management solution.</li> <li>Nominate your online users and assign user access (System Admin, Data Entry &amp; Authoriser)</li> <li>Submit all the required documents online. <ol> <li>NRIC of all of online users</li> <li>Final Letter Offer signed by authorized signatories</li> <li>Company's Board Resolution</li> </ol> </li> </ol></li></ol></li></ul>                                                  |                                    |  |

Supporting documents (if required) iv. Your application will be processed within 5 to 14 working days. You will receive an email notifying you of the application status. If approved, your authorised users will also receive an email with their user ID and temporary password to access Maybank2E. Maybank2u Biz 12. How do I view my e-1. Login to Maybank2u Biz. Statement on Maybank2u 2. Navigate to the Home dashboard and click on e-Bills & Statement. Biz/Maybank2E online 3. Select the **Statement** dashboard. 4. Choose Current Account from the dropdown menu in the Statement dashboard. banking? Maybank2E 1. Login to Maybank2E 2. Navigate to the Portfolio dashboard and click on Account Statement. Select the Bank Statement option. 3. 4. Choose the appropriate "month and account number" from the dropdown menu and click Search. Select the desired account and click **Download**. 5. 6. The e-Statement will be available in the **File Repository** on the home page, where you can view or save your e-Statement. 13. For assistance, you may contact: Who can I reach for Maybank Group Customer Care at 1 300 80 8668, or assistance with Maybank **Online Banking?** Visit any Maybank/Maybank Islamic Branches nearest to you. •

Islamic

Maybank 🛞 Maybank